# SANWA

400-SCN061

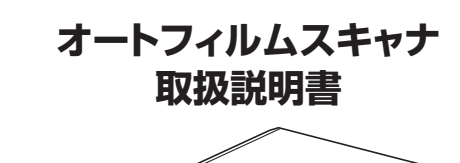

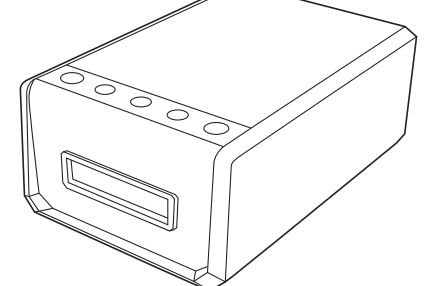

この度はオートフィルムスキャナ「400-SCN061」をお買い上げいただき、誠にありがとう ございます。この取扱説明書では、本製品の使用方法や安全にお取扱いいただくための 注意事項を記載しています。ご使用の前によくご覧ください。読み終わったあともこの 取扱説明書は大切に保管してください。

### 最初にご確認ください

お使いになる前に、セット内容がすべて揃っているかご確認ください。万一、足りない ものがありましたら、お買い求めの販売店にご連絡ください。

### セット内容

| ①スキャナ                                                        | ⑤電源ケーブル・・・・・・・・・・・・・・・・・・・・・・・・・・・・・・・・・・・・ |
|--------------------------------------------------------------|---------------------------------------------|
| ②35mmフィルムマウント 1個                                             | ⑥DVD-ROM                                    |
| ③35mmフィルムストリップホルダー・・1個                                       | ⑦取扱説明書·保証書(本書)…1部                           |
| ④USBケーブル1個                                                   |                                             |
| ※欠品や破損があった場合は、 <b>品番</b> (400<br><b>名称</b> (USBケーブルなど)をお知らせく | -SCN061)と <b>上記の番号(</b> ①~⑦)と<br>ださい。       |

デザイン及び仕様については改良のため予告なしに変更することがあります。 本書に記載の社名及び製品名は各社の商標又は登録商標です。

サンワサプライ株式会社

|       | 絵表示の意味                         |
|-------|--------------------------------|
|       |                                |
| ⚠警告   | 人が死亡または重傷を負うことが想定される危害の内容      |
| ∧ 注音  | ↓ がけがた合う可能性 またけ物的指定の発生が相定される内容 |
| 小注息   | 人がりかを見り可能性、または物助損害の先生が認定される内容  |
| ❶ 注意し | ていただきたい内容                      |
|       |                                |
|       |                                |
|       |                                |

### 安全にお使いいただくためのご注意(必ずお守りください)

### ⚠警告

●分解、改造はしないでください。(火災、感電、故障の恐れがあります)※保証の対象外になります。 ●水などの液体に濡らさないでください。(火災、感電、故障の恐れがあります)

### ⚠注意

- ●取付け取外しの時は慎重に作業を行ってください。(機器の故障の原因となります) ●次のような場所で使用しないでください。
   (1) 「市培口米の当たる場所 (2) 湿気や水分のある場所
- (3)傾斜のある不安定な場所 (4)静電気の発生する場所
- (5)通常の生活環境とは大きく異なる場所 ●長時間の使用後は高温になっております。取扱いにはご注意ください。(火傷の恐れがあります)
- ●本製品の取付け、取外しをする時には必ずパソコン内のデータをすべて外付けハード
- ディスクなどにバックアップしてください。

■お手入れについて

- 1.清掃する時は電源を必ずお切りください。
- 2.本体が汚れた場合は水で濡らして固くしぼった布等で拭いてください。汚れがひどい 場合は、中性洗剤を薄めた水に濡らして固くしぼった布等で拭いてください。

む手入れの際にワックスやシンナー、ベンジン等の溶剤は絶対に使用しないでください。製品が変質する恐れがあります。

#### 1.仕様 調 カラー(48·24bit)、グレー(16·8bit) 像 度 7200dpi 読み取りセンサー CCD サイズ・重量 W259×D175×H104mm・1.5kg

### 2.動作環境

■対応機種 Windows搭載(DOS/V)パソコン、Apple Macシリーズ

- ■対応OS Windows 11.10.8.1.8.7 macOS 12.11.10.12~10.15
- ■システム要件: CPU/PentiumⅣ2GHz以上(3GHz推奨) メモリ/1GB以上 ハードディスク/800MB以上(1GB推奨) ドライブ/DVD-ROMドライブ USBポート/USB2.0

# 3.各部の名称とはたらき

### ①スキャナ <正面>

# 3 ネガボタン 4 カスタムボタン 5 電源ボタン 2 ポジボタン 1 取出しボタン フィルムホルダー挿入口

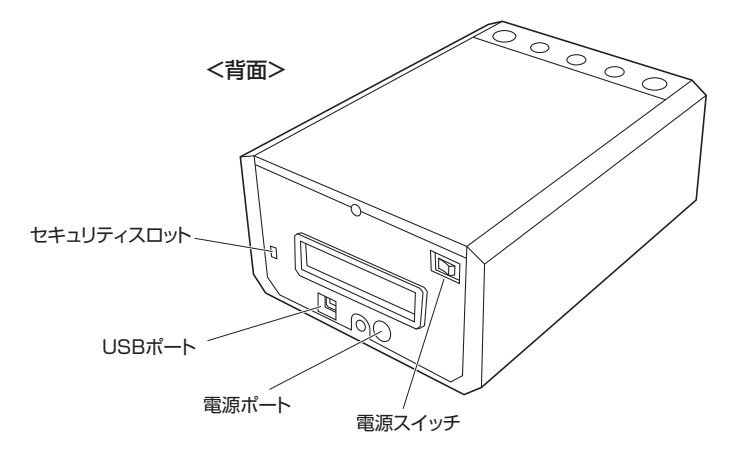

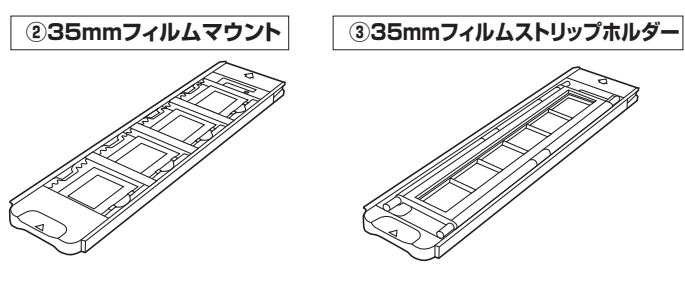

| 1 取出しボタン  | フィルムマウント、フィルムストリップホルダーを取出します。<br>青色点灯:取出し前、オレンジ点灯:取出し済み |  |  |
|-----------|---------------------------------------------------------|--|--|
| 2 ポジボタン   | ポジフィルムをスキャンします。<br>ノフト側からも同様の操作が可能です。                   |  |  |
| 3 ネガボタン   | ネガフィルムをスキャンします。<br>ソフト側からも同様の操作が可能です。                   |  |  |
| 4 カスタムボタン | カスタム設定でスキャンします。<br>ソフト側からも同様の操作が可能です。                   |  |  |
| 5 電源ボタン   | 電源を長押しすると待機状態になります。<br>青色点灯:電源ON、オレンジ点灯:待機状態            |  |  |

# 4.QuickScan Plusのインストール方法

●サンワダイレクトトップページ「https://direct.sanwa.co.jp/top/CSfTop.jsp」にアクセスし、検索窓に「400-SCN061」を入力、 詳細ページから「QuickScan Plus」をダウンロードしてください。 もしくはパソコンに付属のDVD-ROMを挿入しダウンロードしてください。

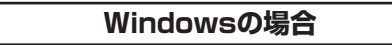

2言語を選択し、OKを選択してください。

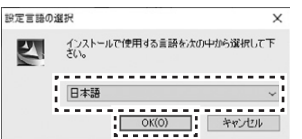

# ③「次へ」を選択してください。

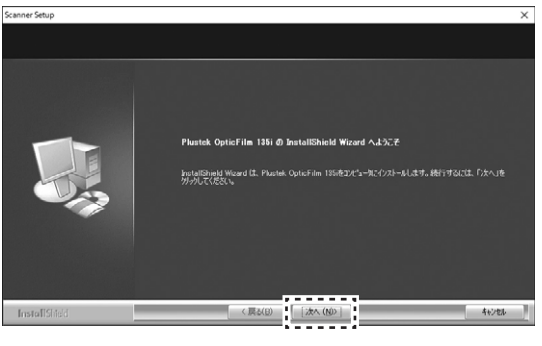

## ④「次へ」を選択してください。

※他のフォルダヘインストールしたい場合は「参照」を選択します。

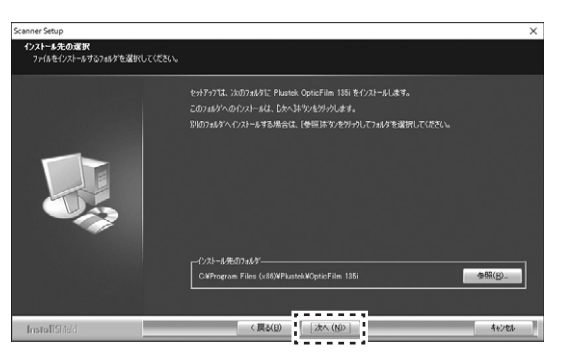

### 「はい」を選択し、「完了」を選択したら終了です。

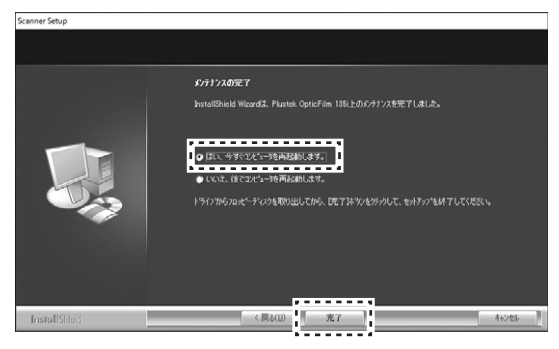

# 5.接続方法

●USBポートに付属のUSBケーブル を差し込み、パソコンと接続します。

2電源ポートに付属の電源ケーブルを 差し込み、コンセントと接続します。

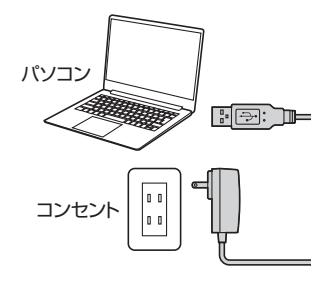

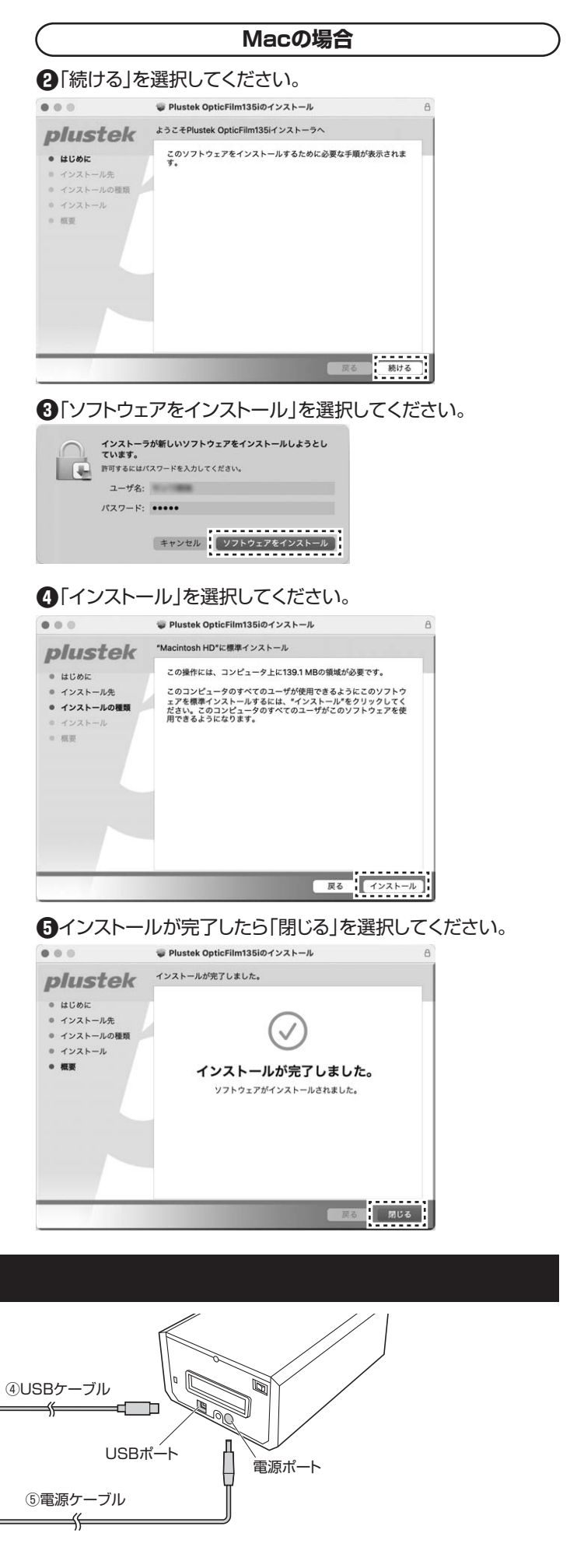

# 6.基本的な使い方

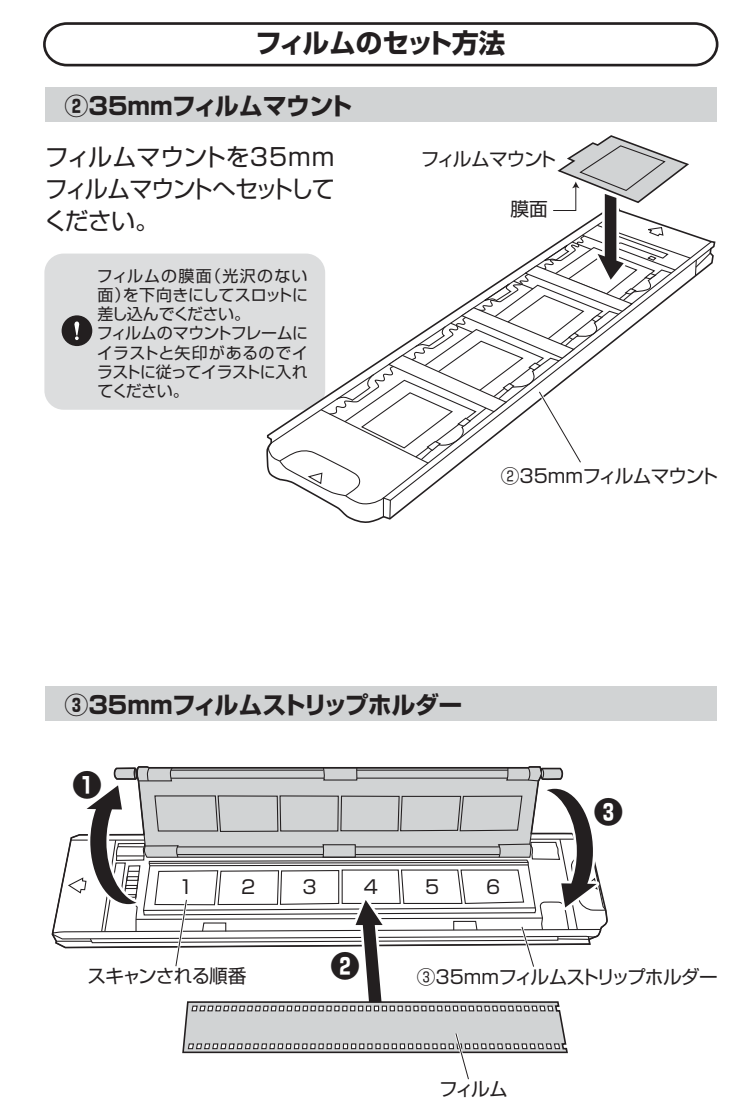

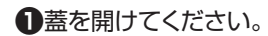

2スリーブ状態のフィルムを35mmフィルム ストリップホルダーにセットしてください。

3蓋を閉じてください。

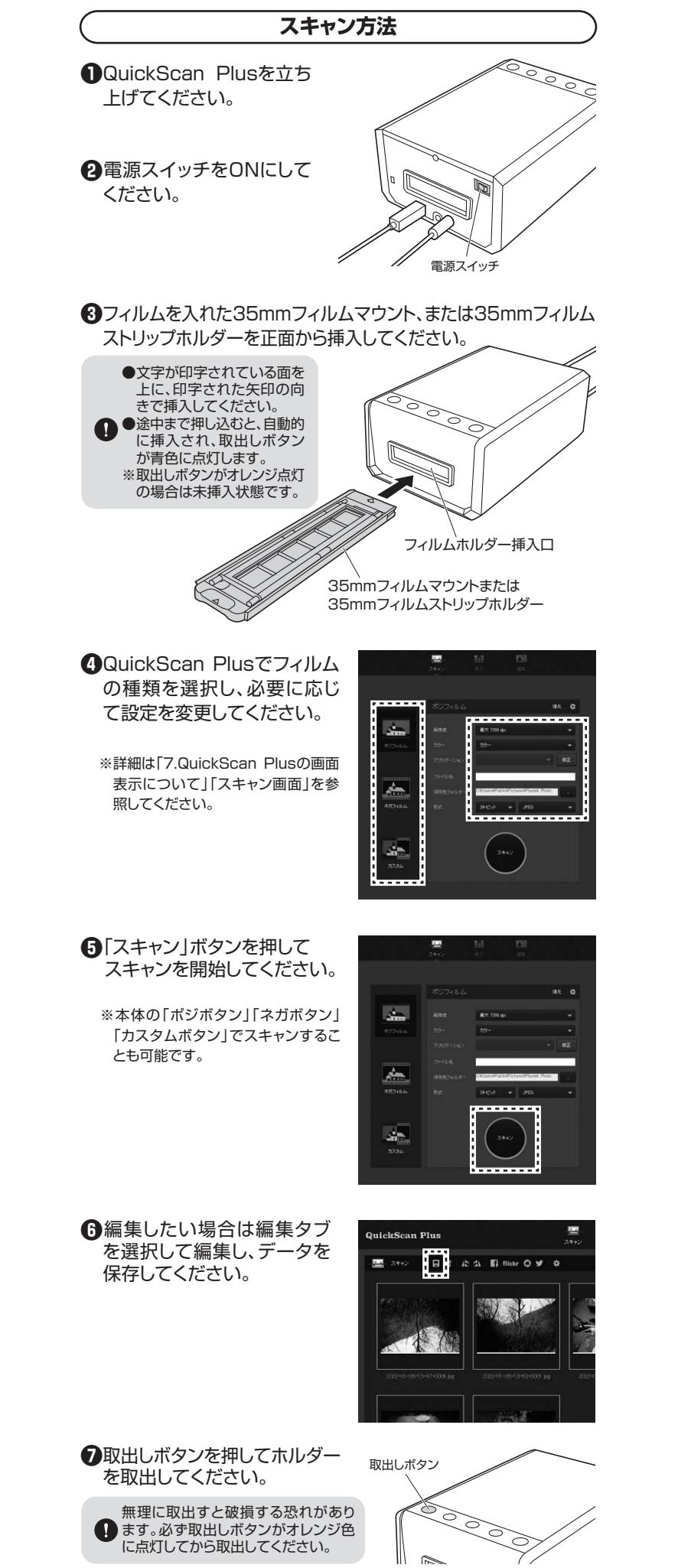

7.QuickScan Plusの画面表示について

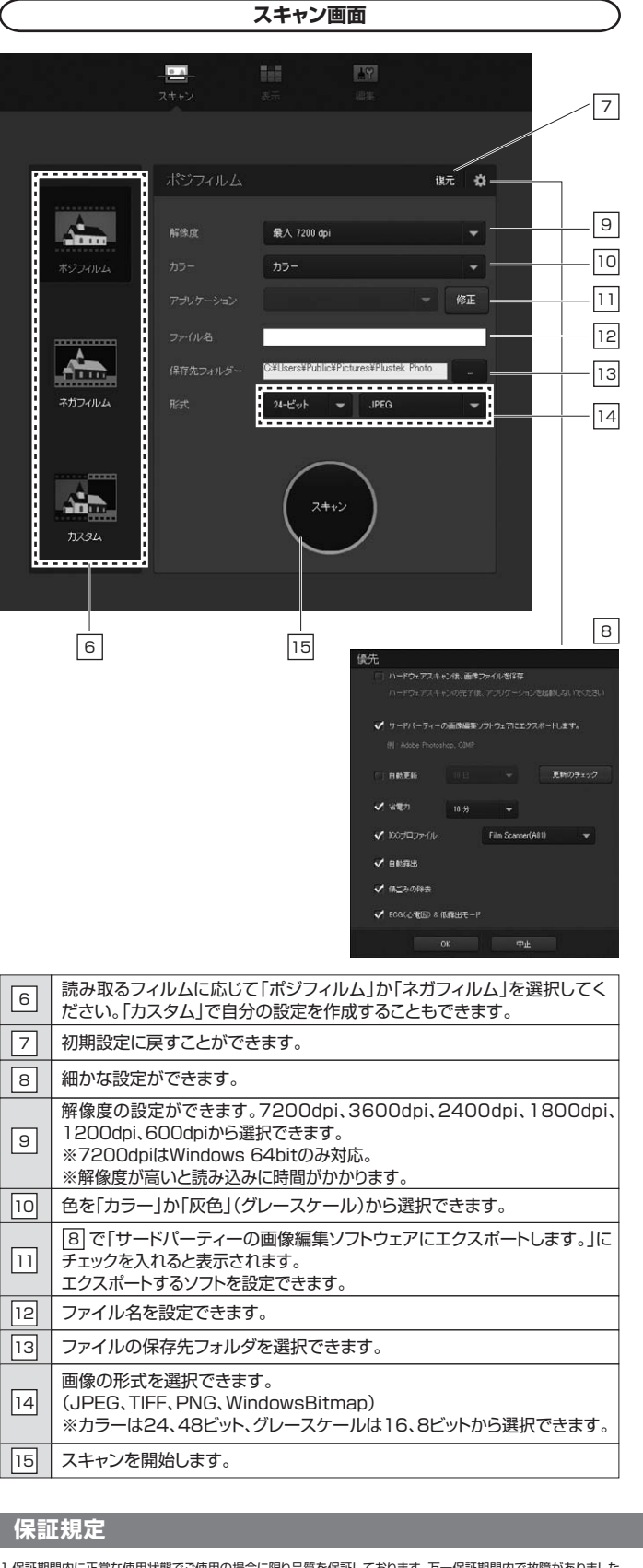

- 1.保証期間内に正常な使用状態でご使用の場合に限り品質を保証しております。万一保証期間内で故障がありました 場合は、弊社所定の方法で無償修理いたしますので、保証書を製品に添えてお買い上げの販売店までお持ちください。
- 場合は、デビカにのガルで無限時後がにしなりので、株皿音で表面に高大でお見い 2.次のような場合は保証期間内でも有償修理になります。 ()保証書をご提示いただけない場合。 (2)所定の項目をご記入いただけない場合、あるいは字句を書き換えられた場合。
- (3)故障の原因が取扱い上の不注意による場合。
   (4)故障の原因がお客様による輸送・移動中の衝撃による場合。
- (5)天変地異、ならびに公害や異常雷圧その他の外部要因による故障及び損傷の場合。
- (5)天変迎発、ならびにな苦や発売電圧での他の外部委囚による敵障及び開閉の場合。
  (6)融度や中古販売、オークション、転売などでご購入された場合、
  (3)お客様ご自身による改造または修理があったと判断された場合は、保証期間内での修理もお受けいたしかねます。
  4.本製品の放開、またはその使用によって生じた直接、間接の損害については弊社はその責を負わないものとします。
  5.本製品を使用中に発生したデータやプログラムの消失、または破損についての補償はいたしかねます。
  6.本製品は医療機器、原子力設備や機器、航空宇宙機器、輸送設備や機器などの人命に関わる設備や機器、及び高度な信頼性を必要とする設備や機器やシステムなどへの組み込みや使用は意図されておりません。これらの用途に本

- い日本にも安全用され、人身事故、社会的障害などが生じても弊社はいかなる責任も負いかれます。 ヲ品を使用され、人身事故、社会的障害などが生じても弊社はいかなる責任も負いかれます。 7.修理ご依頼品を郵送、またはご持参される場合の諸費用は、お客様のご負担となります。 8.保証書は再発行いたしませんので、大切に保管してください。

9.保証書は日本国内においてのみ有効です。

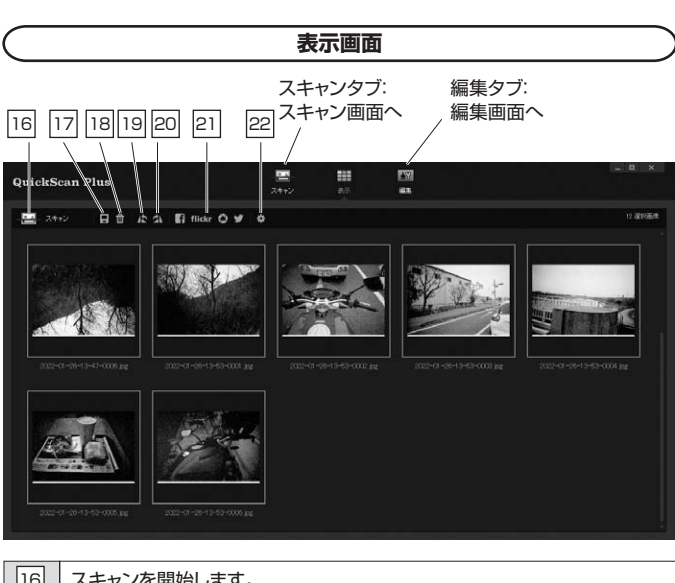

| 16 | スキャンを開始します。       |
|----|-------------------|
| 17 | 選択した画像を保存します。     |
| 18 | 選択した画像を削除します。     |
| 19 | 選択した画像を左へ回転します。   |
| 20 | 選択した画像を右へ回転します。   |
| 21 | 選択した画像をSNSへ送信します。 |
| 22 | ソフトの設定画面を開きます。    |
|    |                   |

表示画面、編集画面を終了すると再度編集することができません。 注意してください。

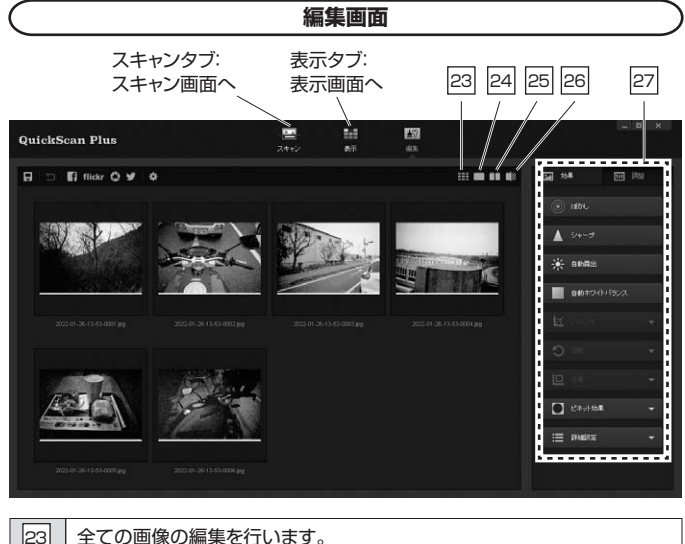

| 23 | 全ての画像の編集を行います。                      |
|----|-------------------------------------|
| 24 | 1枚ずつ編集を行います。                        |
| 25 | 左側に編集前、右に編集後の画像を表示し、どう編集されたか確認できます。 |
| 26 | 1枚の画像の右半分に編集を行い、どう編集されたか確認できます。     |
| 27 | 様々な画像編集が行えます。                       |

| 保  |        |          |          |       |   |   | 会社 |
|----|--------|----------|----------|-------|---|---|----|
| 品  | 番 400  | -SCN061  | シリアルナンバー |       |   |   |    |
| お  | お名前    |          |          |       |   |   |    |
| 客  |        | Ŧ        |          |       |   |   |    |
| 様  | ご住所    |          |          |       |   |   |    |
|    |        |          | TEL      |       |   |   |    |
|    | 販売店名   | h住所·TEL  |          |       |   |   |    |
| 販  |        |          |          |       |   |   |    |
| 売  |        |          |          |       |   |   |    |
| 店  |        |          |          |       |   |   |    |
|    |        |          | 担当者名     |       |   |   |    |
| 保護 | 証期間 ご! | 購入日から6ヶ月 |          | ご購入日: | 年 | 月 | B  |

## サンワサプライ株式会社

### Ver.1.0

サンワダイレクト / 〒700-0825 岡山県岡山市北区田町1-10-1 TEL.086-223-5680 FAX.086-235-2381 CC/AC/KIDaNo